| YASKAWA                               |                            |                        |
|---------------------------------------|----------------------------|------------------------|
|                                       |                            |                        |
| Subject: Quick Start                  | Product: MPiec Controllers | Doc#: AN.MP2300Siec.01 |
| Title: Quick Start Guide for MP2300ie | с                          |                        |

This document will detail the basic start up required to get motors moving once the MP2300Slec or MP2310iec controller is removed from its packaging.

### **Contents**

| Remove controller from the box   | . 2 |
|----------------------------------|-----|
| Connecting to the Controller     | . 2 |
| Setting an IP address (optional) | . 4 |
| Configuring the ServoPacks       | . 6 |
| Creating a New Project           | .7  |
| Limit Switches                   | 12  |
| Test Moves                       | 17  |

#### **Remove controller from the box.**

- 1) Insert Option cards. This step is optional, but it is best to let the controller self configure with all of the hardware, so if you have them, install them now.
- 2) Connect 24 VDC power to the controller, but do not power up just yet.
- 3) Set DIP switches to self configure the system and set the default IP address. When the CNFG switch is on, the controller will "look" for Mechatrolink devices and I/O cards in the option slots when it powers up. If the E-INIT switch is on, the controller will force the IP address to be 192.168.1.1.
- 4) On the front panel, set the CNFG switch to the ON position on SW1 and set E-INIT to the ON position on SW2, all others should be OFF.

## **Connecting to the Controller**

- 1) Power up controller.
- 2) Connect an Ethernet cable to the PC and to the MPiec controller.
- 3) Configure the PC with an IP address of 192.168.1.x where x is anything between 2 and 250. If you're not sure how to do this, refer to the following link, or Google "configure PC IP address":

http://www.howtogeek.com/howto/19249/how-to-assign-a-static-ip-address-in-xp-vista-or-windows-7/

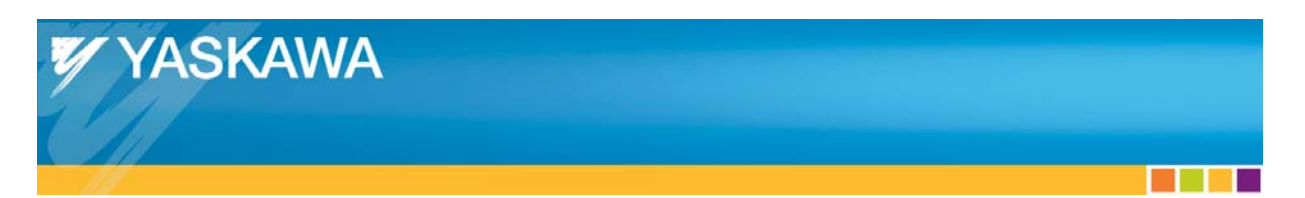

4) Open Internet Explorer and type the controllers IP address "192.168.1.1" in the address bar. Your browser should look something like this:

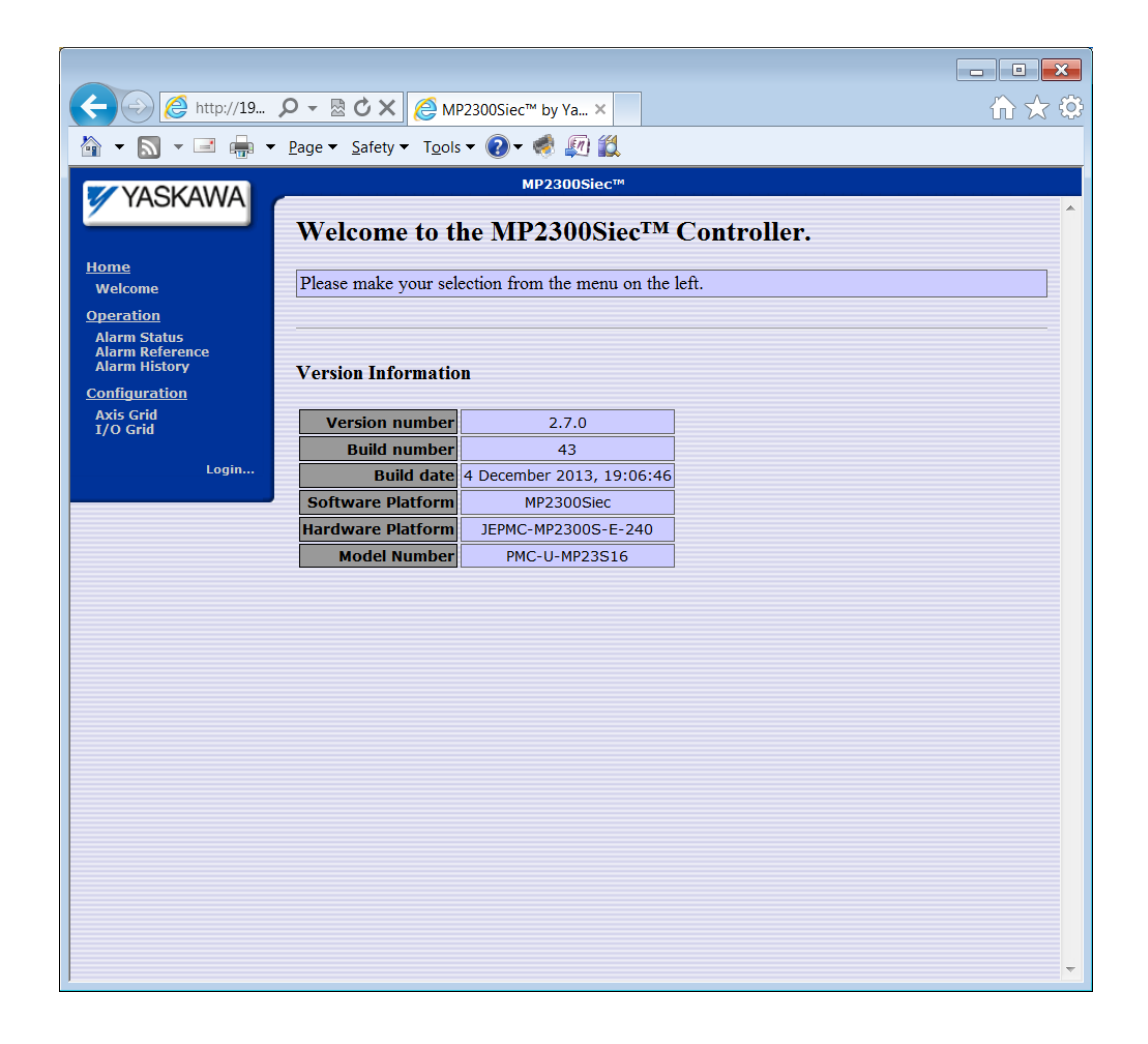

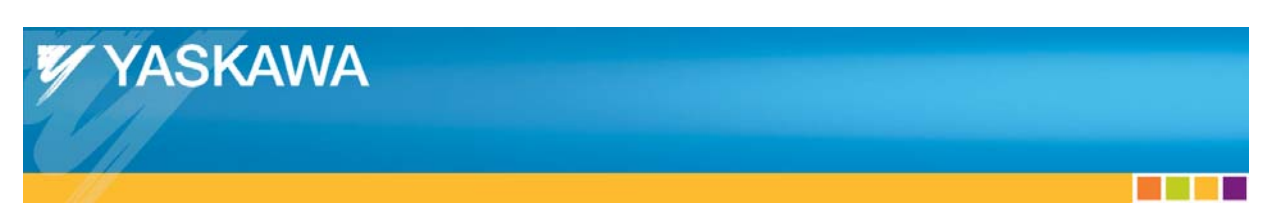

# Setting an IP address (optional)

 Login into the controller by clicking on Login and entering "Admin" in the Login field and "MP2300S" in the Password field. Note that both are case sensitive. If using an MP2310iec, the password is still MP2300S.

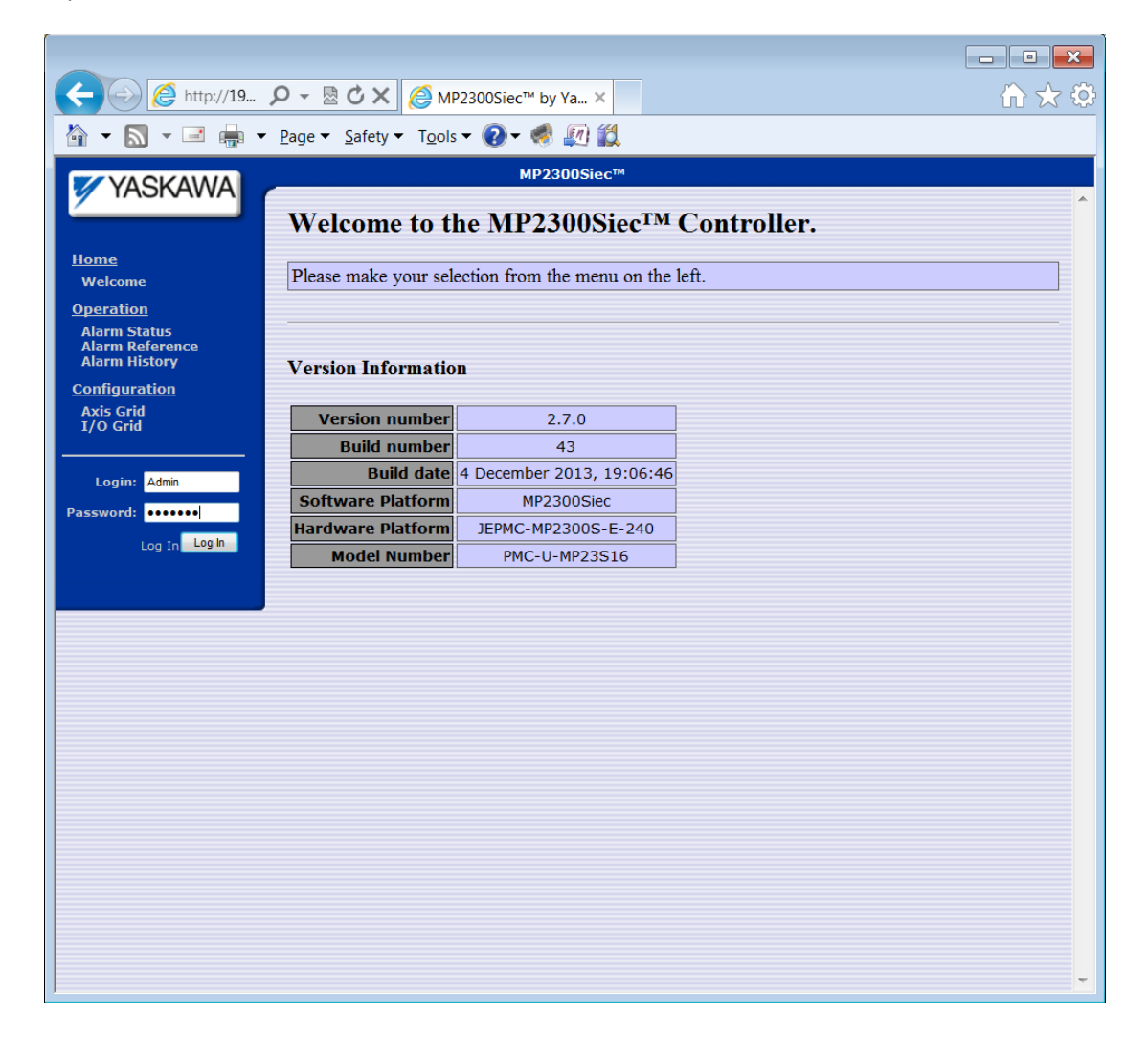

2) Click on the Ethernet Config link on the left side of the screen.

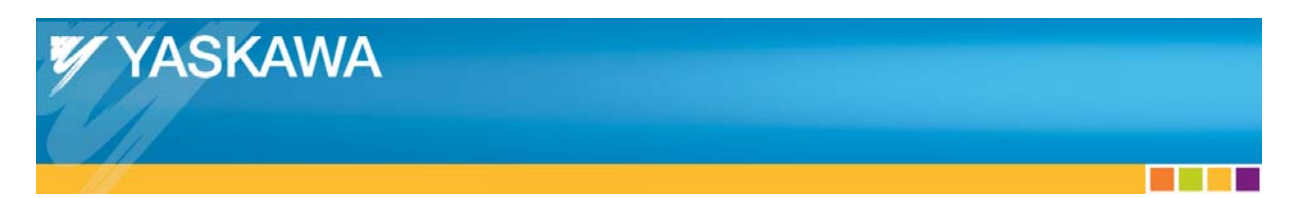

 Set the IP address and click "Update Built-in Ethernet Settings." Set the default gateway and click on "Update Global Settings." Do not set both values before clicking on a button or you will have to reenter the value for the button that was not clicked.

| ← → @ http://19                                                 | 🔎 - 🗟 🗘 🗙 🎑 мр23                                 | 300Siec™ by Ya × |         |                |                    |                     |   | □ × |
|-----------------------------------------------------------------|--------------------------------------------------|------------------|---------|----------------|--------------------|---------------------|---|-----|
| 🏠 🕶 🔝 👻 🖃 🖛 🕶                                                   | <u>P</u> age ▼ <u>S</u> afety ▼ T <u>o</u> ols ▼ | 💽 - 🦪 👰 🛍        |         |                |                    |                     |   |     |
| MP2300Siec™                                                     |                                                  |                  |         |                |                    |                     |   |     |
| Communications Settings                                         |                                                  |                  |         |                |                    |                     |   |     |
| <u>Operation</u>                                                |                                                  | Built-1          | n Eth   | ernet          |                    |                     |   |     |
| Machine Operations<br>Alarm Status<br>Alarm Reference           |                                                  | Current Settings |         | New<br>(Requir | Setting<br>es Rest | js<br>tart)         |   |     |
| Alarm History<br>Debugging Output<br>Configuration              | Address<br>Method                                | Static IP        | ۲       | Static IP      |                    | O DHCF              | > |     |
| Axis Grid<br>I/O Grid<br>Configuration Sets                     | IP<br>Address                                    | 192.168.207.228  | 192     | . 168          | . 207              | . 228               |   |     |
| Ethernet Config                                                 | Subnet<br>Mask                                   | 255.255.255.0    | 255     | . 255          | .255               | .0                  |   |     |
| <u>Maintenance</u>                                              |                                                  |                  | Up      | date Built-ir  | Etherne            | et Settings         |   |     |
| Project Archive<br>Update Firmware<br>Initialize SRAM<br>Reboot |                                                  | Globa            | al Sett | ings           |                    |                     |   |     |
| Logged in the Admin                                             |                                                  | Current Settir   | ngs     | (Re            | New Se<br>equires  | ettings<br>Restart) |   |     |
| Access Level: OEM                                               | Default<br>Gateway                               | 192.168.207.2    | 53      | 192 .1         | 68 .               | 207 .25             | 3 |     |
|                                                                 | Hostname                                         |                  |         |                |                    |                     |   |     |
|                                                                 |                                                  |                  |         | Upd            | late Glob          | al Settings         |   |     |
|                                                                 |                                                  |                  |         |                |                    |                     |   |     |
|                                                                 |                                                  |                  |         |                |                    |                     |   |     |
|                                                                 |                                                  |                  |         |                |                    |                     |   |     |
|                                                                 |                                                  |                  |         |                |                    |                     |   |     |
|                                                                 |                                                  |                  |         |                |                    |                     |   | -   |

- 4) Reset SW2 so that all switches are off. If E-INIT is left on, the controller will not use the configured IP address.
- 5) Reboot the controller and reset your PC's IP address to a number corresponding to the MPiec Controllers' configured address. If you plan to connect directly to the controller then the PC's IP address must be on the same subnet.
- 6) Confirm communication by typing the new address in the address bar of Internet Explorer.

#### **Configuring the ServoPacks**

- 1) Connect the ServoPacks via Mechatrolink.
- 2) See chapter 4 in the following manuals for information on setting the switches for Mechatrolink communications. Most switches are pre set at the factory to communicate with MPiec controllers, but if the system has more than one axis, the station addresses must be set to unique values.

Sigma 5, Mechatrolink II

http://www.yaskawa.com/site/dmservo.nsf/(DocID)/TKUR-79CL5Q/\$File/sieps80000046g 9 0.pdf

- 3) Set amplifier(s) station number, connect the servomotor to the amplifier with the power and encoder cables, and connect the amplifiers to the controller by inserting pre made Mechatrolink cables. Make sure a terminator (W6022) is placed at each end of the Mechatrolink cabling.
- 4) Power up the ServoPacks' control wiring and the MPiec controller together within about five seconds. The ServoPacks can be powered up before the MPiec controller for it to "find" all of the ServoPacks and other Mechatrolink devices.
- 5) Set Servopack parameters (Pn002, POT, NOT, ...) and cycle power. The amplifiers must have Pn002 set correctly for the MPiec Controller to operate the ServoPacks and the positive and negative over travels must either be connected or disabled to move the motor.

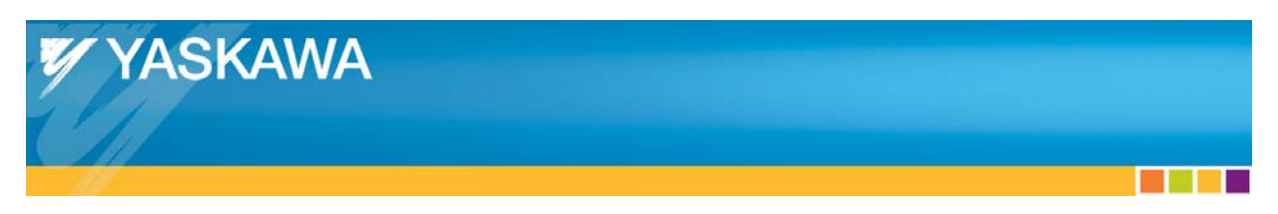

## **Creating a New Project**

1) Open MotionWorks IEC and create a new MP2300iec project by clicking File -> New Project.

| 🚳 Motic        | onWorks IEC 2 Pro                                            |                     |                                |                          |
|----------------|--------------------------------------------------------------|---------------------|--------------------------------|--------------------------|
| <u>File</u> Ed | lit <u>V</u> iew <u>P</u> roject <u>B</u> uild O <u>n</u> li | ine E <u>x</u> tras | 2                              |                          |
| Ne <u>v</u>    | w Project                                                    | Ctrl+N              |                                | S   \$ 2 = = =   \$ # \$ |
| <u>Оре</u>     | en Project / Unzip Project                                   | Ctrl+O              |                                | R d                      |
| Sav            | e Project <u>A</u> s / Zip Project As.                       |                     |                                | 🚦 Edit Wizard 🕴 🔻 🔼      |
| Clos           | se P <u>r</u> oject                                          |                     |                                | Group:                   |
| X Del          | ete Project                                                  |                     |                                | All                      |
| Sav            | e As Te <u>m</u> plate                                       |                     |                                | Name Description         |
| Del            | lete <u>T</u> emplate                                        |                     |                                | Errmware FB              |
| Sav            | e As Networ <u>k</u> Template                                |                     |                                | •• Keyword               |
| Exp            | ort                                                          |                     |                                | 🖶 Library FB             |
| Imp            | port                                                         |                     |                                | Library function         |
| Ente           | er password                                                  |                     |                                | TUSer FB                 |
| Sav            | re                                                           | Ctrl+S              |                                | T User function          |
| 🕻 Sav          | re A <u>l</u> I                                              |                     |                                |                          |
| <u>C</u> los   | se                                                           |                     |                                |                          |
| Prin           | ıt                                                           | Ctrl+P              |                                |                          |
| S Prin         | nt Pre <u>v</u> iew                                          |                     |                                |                          |
| Prin           | nt Set <u>u</u> p                                            |                     |                                |                          |
| Prin           | nt Project                                                   |                     |                                |                          |
| <u>1</u> C:    | :\Users\\PharmaTest2.mwt                                     |                     |                                |                          |
| 2 32           | 2Axis_Performance.mwt                                        |                     |                                |                          |
| <u>3</u> TF    | F3_NNN_revC (1).mwt                                          |                     |                                |                          |
| 4 C:           | :\Users\\PharmaTest1.mwt                                     |                     |                                | 10 <u>1</u> 0            |
| <u>5</u> Ca    | am_Toolbox_v007.mwt                                          |                     |                                |                          |
| <u>6</u> PL    | LCopen_Toolbox_v021.mwt                                      |                     |                                |                          |
| <u>7</u> Ya    | askawa Toolbox v008.mwt                                      |                     |                                |                          |
| 8 M            | lath Toolbox v002.mwt                                        |                     |                                |                          |
| <u>9</u> C:    | :\Users\\IF3_NNN_revC.mw                                     | t                   | C. Errors & Print & Multi-User |                          |
| E <u>x</u> it  |                                                              |                     |                                |                          |
| Create a       | new project or template                                      |                     |                                |                          |

2) Select the MP2300Siec Template.

| Ne | w Project             |                        |                       |                       |                       | ×      |
|----|-----------------------|------------------------|-----------------------|-----------------------|-----------------------|--------|
| 1  | General               |                        |                       |                       |                       | ОК     |
|    | 2                     |                        |                       |                       |                       | Cancel |
|    | Project<br>Wizard     | MP2300Siec<br>Template | MP2310iec<br>Template | MP2600iec<br>Template | MP3200iec<br>Template |        |
|    |                       |                        |                       |                       |                       |        |
|    | MP3300iec<br>Template | PLC<br>Simulat         |                       |                       |                       |        |
|    |                       |                        |                       |                       |                       |        |
|    |                       |                        |                       |                       |                       |        |
|    |                       |                        |                       |                       |                       |        |
|    |                       |                        |                       |                       |                       |        |

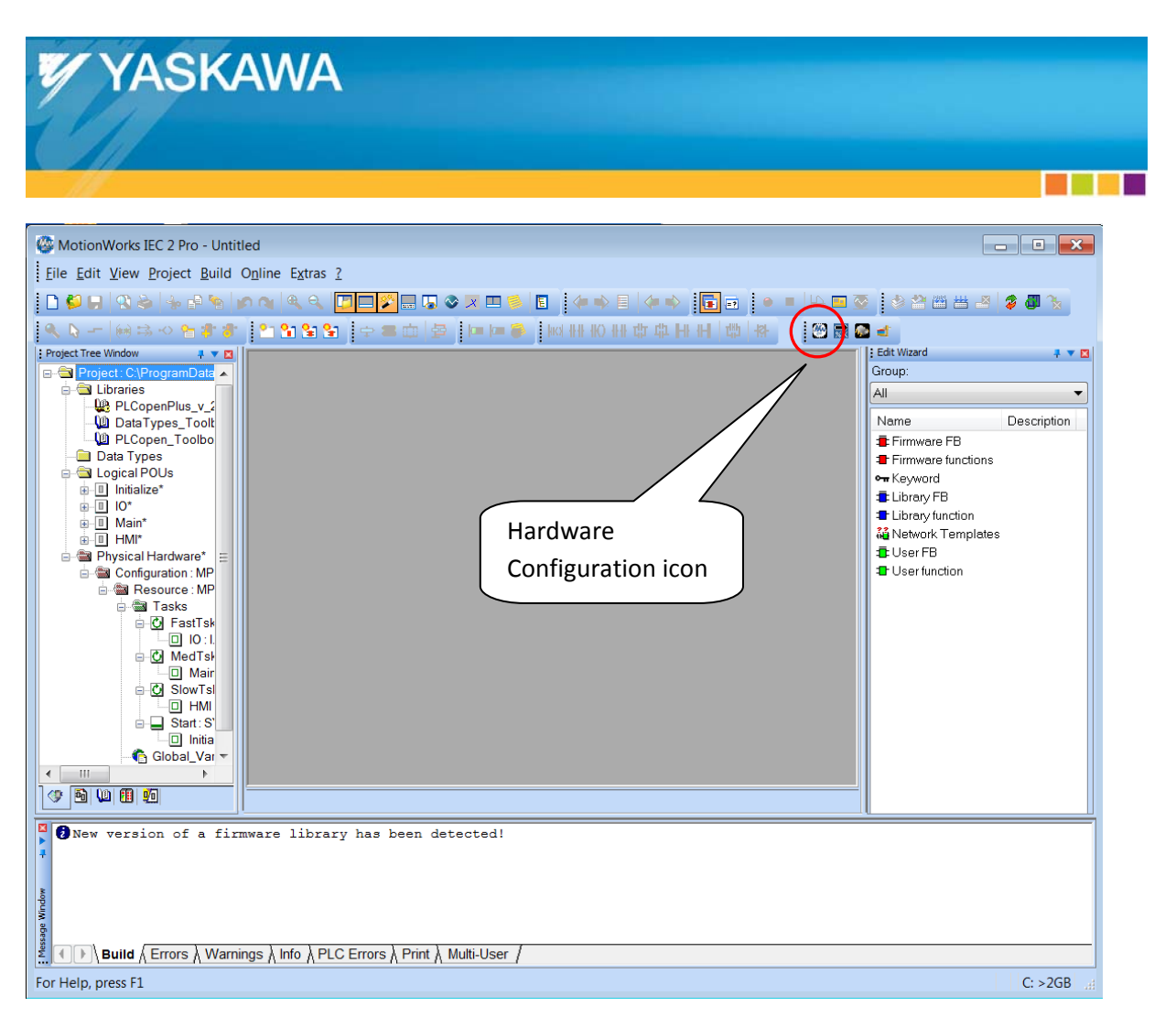

3) Locate and click the icon to open the Hardware Configuration. Note, this toolbar may be on the bottom left of the toolbar area.

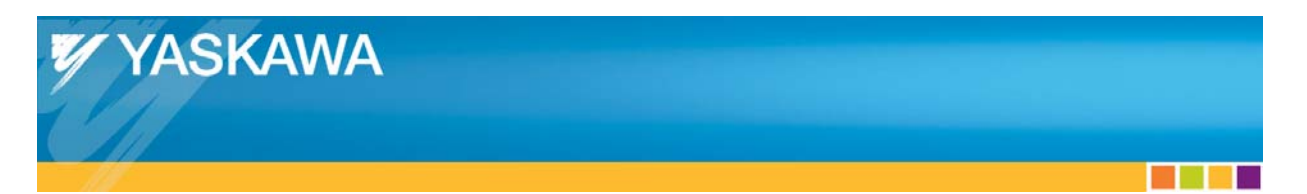

4) Set the configured IP address in the boxes on the upper right and click the Connect button.

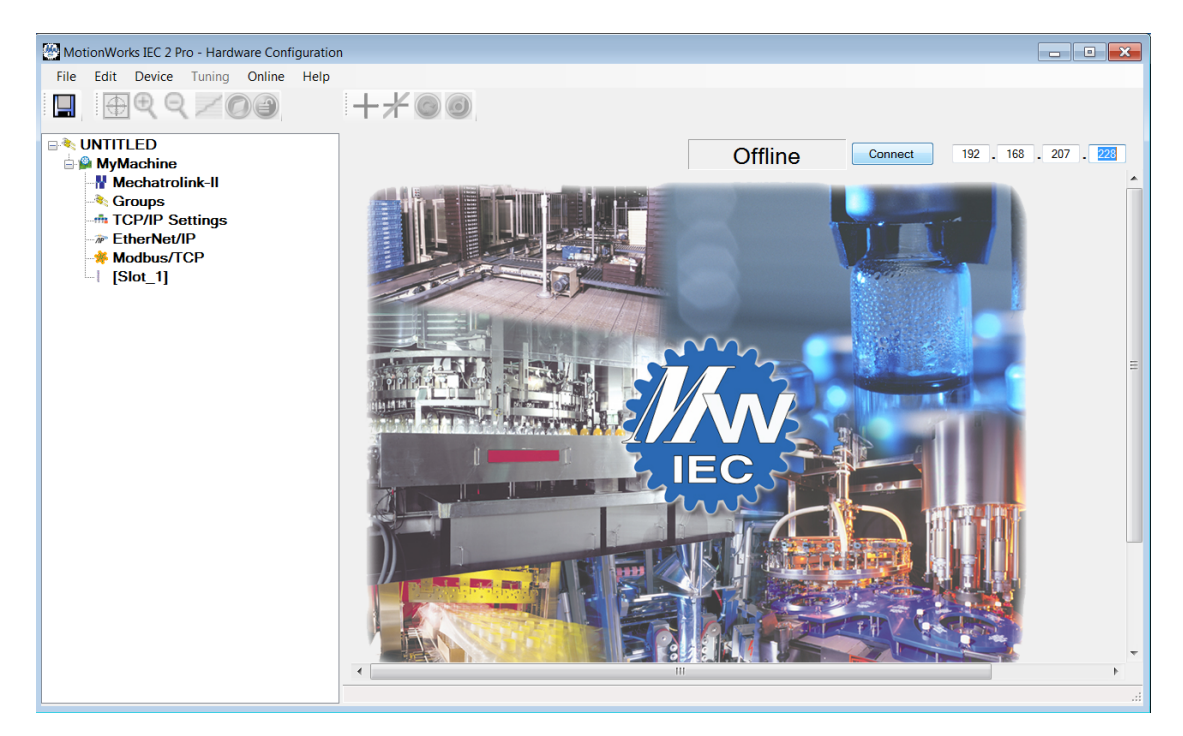

5) The application will display configuration differences since the project's default configuration will not match the autodiscovered configuration (unless no option cards or amplifiers are attached). Select the "Use Autodiscovered Configuration" button.

| onfiguration differences were detected                                                                                       | i 😯                              |
|----------------------------------------------------------------------------------------------------|----------------------------------|
| Offine Configuration:<br>MyMachine<br>Mechatrolink-II<br>Scroups<br>TCP/IP Settings<br>FtherNet/IP<br>Modbus/TCP<br>[Slot_1] | Autodiscovered Configuration:    |
| Use Offline Configuration                                                                                                    | Use Autodiscovered Configuration |

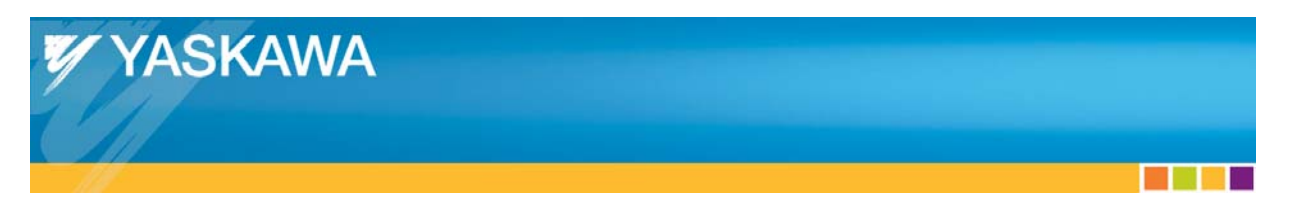

6) If the ServoPacks have factory default parameters, the connected axes will be shown in red, as they will have alarms. Click on MyMachine in the tree at the left and then on the Alarms tab. Notice that the alarms indicate that Pn002 is not properly initialized. This is an expected alarm when the servopack has factory default parameters.

| MotionWorks IEC 2 Pro - Hardware Configuration                                                                                                    |                                                                                                    |
|----------------------------------------------------------------------------------------------------|----------------------------------------------------------------------------------------------------|
| File Edit Device Tuning Online Help                                                                                                    |                                                                                                    |
| $\blacksquare \oplus \oplus \bigcirc \nearrow \oslash \oslash \oslash \oslash \oslash $                                                                                                    | +*©0                                                                                                    |
|                                                                                                    | Configuration Status System Alarms                                                                                                    |
| Stroups                                                                                                    | Current Alarm Status                                                                                                    |
| - tropps<br>- tropps<br>- tropps<br>- tropps<br>- tropps<br>- tropps<br>- tropps<br>- tropps<br>- tropps<br>- tropps<br>- tropps<br>- tropps<br>- tropps<br>- tropps<br>- tropps<br>- tropps<br>- tropps<br>- tropps<br>- tropps<br>- tropps<br>- tropps<br>- tropps<br>- trops<br>- trops<br>- tr | Alarm Code Source of Alai Description       Details         3301 000B       AXIS2       Pn 002 Not Correctly Initialized       Pn002 must be set to xx11 for correct operation in torque and         3301 000B       AXIS1       Pn 002 Not Correctly Initialized       Pn002 must be set to xx11 for correct operation in torque and         III       III       III       III         Clear Alarms       Alarm History       III                                                                                                    |
|                                                                                                    | Alarm Code       Source of Alar       Description       Details       Sev         3301 0008       MLink Node       Pn 002 Not Correctly Initialized       Pn002 must be set to xx11 for correct operation in torque a lar         3301 0008       MLink Node       Pn 002 Not Correctly Initialized       Pn002 must be set to xx11 for correct operation in torque a lar         4400 0019       The system was rebooted       The system was rebooted by the user.       wan         4400 0019       The system was rebooted       The system was rebooted by the user.       wan         4400 0019       The system was rebooted       The system was rebooted by the user.       wan         4400 0019       The system was rebooted       The system was rebooted by the user.       wan         4400 0019       The system was rebooted       The system was rebooted by the user.       wan         340C 0121       PLC       Internal PLC Error. Invalid change of mode.       alar         4400 0019       The system was rebooted       The system was rebooted by the user.       wan         4400 0019       The system was rebooted       The system was rebooted by the user.       wan         4400 0019       The system was rebooted       The system was rebooted by the user.       wan         4403 0005       RMI Connectin RMI Connection Rejected       An RMI connection was att |

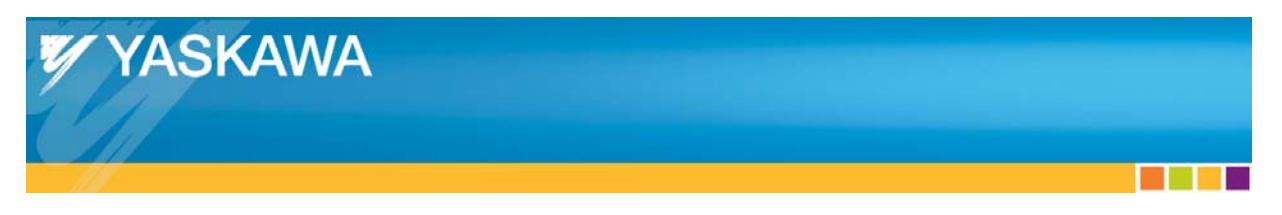

7) Click on Axis1 in the tree view and then on the all parameters tab. Notice that Pn002 is set to the proper value for the MPiec controller to operate the ServoPack. Blue background on this screen means the value is forcibly set each time an online save is performed in Hardware Configuration.

| MotionWorks IEC 2 Pro - Hardware Configur                                | ation                                                         |                                                            | _ • <b>•</b>           |
|--------------------------------------------------------------------------|---------------------------------------------------------------|------------------------------------------------------------|------------------------|
| File Edit Device Tuning Online H                                         | elp                                                           |                                                            |                        |
| $\blacksquare \oplus \oplus \oplus \oslash \neq \oslash \oslash \oslash$ | +*00                                                          |                                                            |                        |
|                                                                          |                                                               | Online Disconnect 11                                       | 92 . 168 . 207 . 228   |
|                                                                          | Limita Configuration 1/0 Tuning Test Mayo Europian            | Abasluts Encoder Herduere Alerm Preks Duel Enco            | dar All Parameters     |
|                                                                          | Emilia Comgulation i/o Tuning Testmove Function               | Absolute Encoder   Hardware   Alarin   Brake   Duar Enco   |                        |
|                                                                          |                                                               | Le                                                         |                        |
| -iv AXIS2                                                                | Parameter Parameters                                          | Current Value Units Min Ma                                 | x Default Value        |
| 🎨 Groups                                                                 | Ph000.0 Rotation Direction                                    | 0 - Set counter clockwise as the ion                       | 0 - Set counter cloc   |
| TCP/IP Settings                                                          | Pn000.2 Reserved (Do not change.)                             | 0 - Reserved (Do not change.)                              |                        |
|                                                                          | Pn000.3 Reserved (Do not change.)                             | 0 - Reserved (Do not change.)                              |                        |
|                                                                          | Pn001.0 Servo OFF or Alarm Stop Mode                          | 0 - Stop motor by Dynamic Brake ([                         | 0 - Stop motor by D    |
|                                                                          | Pn001.1 Overtravel Stop Method                                | 0 - Stops the motor by the "Servo O                        | 1 - Decelerate moto    |
|                                                                          | Pn001.2 AC/DC Power Input Selection                           | 0 - Input AC Power                                         | 0 - Input AC Power     |
| ₩ AXIS21                                                                 | Pn001.3 Reserved (Do not change.)                             | 0 - AL01. AL02. AL03 output only al                        | 0 - AL01. AL02. AL(    |
|                                                                          | Pn002.0 Speed Control Option                                  | 1 - Mechatrolink values P TLIM and                         | 1 - Mechatrolink val   |
|                                                                          | Pn002.1 Toraue/Force Control Option                           | 1 - Mechatrolink value VLIM is used                        | 1 - Mechatrolink val   |
|                                                                          | Ph002.2 Absolute Encoder Usade                                | 0 - Use absolute encoder as absolu                         | 0 - Use absolute en    |
|                                                                          | Ph002.3 Full-Closed Encoder Selection                         | 0 - Unused                                                 | 0 - Unused             |
|                                                                          | Ph006.0 Analog Monitor 1<br>Ph006.1 Posenred (De not change ) | 2 - Torque/Thrust Reference TTV/T                          | 2 - Tordue/Thrust R    |
|                                                                          | Ph006.1 Reserved (Do not change.)                             | 0 - Keserved (Do not change.)                              | 0 - x 1                |
|                                                                          | Pn006.3 Reserved (Do not change )                             | 0 - Reserved (Do not change )                              | 0                      |
|                                                                          | Pn007.0 Analog Monitor 2                                      | 0 - Motor Speed [1V / 1000 RPM, 1]                         | 0 - Motor Speed [1)    |
|                                                                          | Pn007.1 Reserved (Do not change.)                             | 0 - Reserved (Do not change.)                              |                        |
|                                                                          | Pn007.2 Reserved (Do not change.)                             | 0 - x 1                                                    | 0-x1                   |
|                                                                          | Pn007.3 Reserved (Do not change.)                             | 0 - Reserved (Do not change.)                              |                        |
|                                                                          | Pn008.0 Low Battery Voltage Alarm/Warning                     | 0 - Display Alarm for low battery vol                      | 0 - Display Alarm fo   |
|                                                                          | Pn008.1 Function Selection for Insufficient Voltage           | <ul> <li>0 - Disables detection of insufficient</li> </ul> | 0 - Disables detection |
|                                                                          | Pn008.2 Warning Detection Selection                           | 0 - Detects warning                                        | 0 - Detects warning    |
|                                                                          | Pn008.3 Reserved (Do not change.)                             | 4 - Reserved (Do not change.)                              |                        |
|                                                                          | Pn009.0 Reserved (Do not change.)                             | 0 - Reserved (Do not change.)                              | 1. Overset Operated    |
|                                                                          | Phoose Current Control Method                                 | 1 - Current Control Method 2 lenab                         | 1 - Current Control +  |
|                                                                          |                                                               |                                                            |                        |

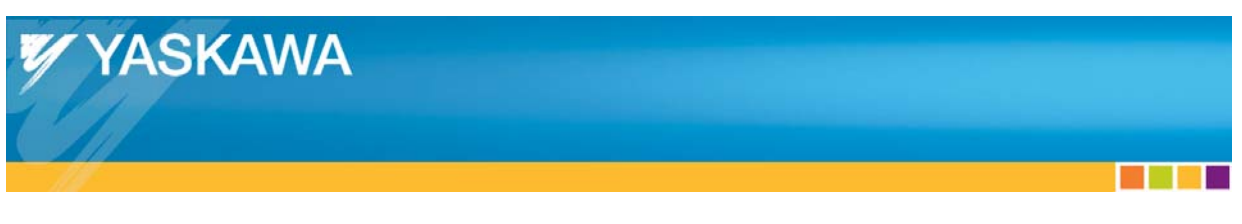

# **Limit Switches**

1) Scroll down to Pn50A and 50B.

WARNING: Do not disable the limit switches if the axis can physically hit something. If this is the case, connect the over travel (limit) switches to the ServoPacks IO connector (Cn1). If the motor is not coupled to a load or if it is impossible for the axis to hit anything, then disable the limit switches.

| MotionWorks IEC 2 Pro - Hardware Configuration |                                                                                                    |                                                                                                    |                        |                                            |
|------------------------------------------------|----------------------------------------------------------------------------------------------------|----------------------------------------------------------------------------------------------------|------------------------|--------------------------------------------|
| File Edit Device Tuning Online Help            |                                                                                                    |                                                                                                    |                        |                                            |
|                                                | + * 0 0                                                                                            |                                                                                                    |                        |                                            |
| ■ NUNTITLED ■ MyMachine                        |                                                                                                    | Online                                                                                             | sconnect               | 192 . 168 . 207 . 228                      |
| Mechatrolink-II     Sv AXIS1                   | Limits   Configuration   I/O   Tuning   Test Move   Function   A                                   | bsolute Encoder   Hardware   Alarm                                                                 | Brake Dua              | All Parameters                             |
| -Xv AXIS2                                      | Parametel Parameters                                                                               | Current Value                                                                                      | <u> Units</u> Mi       | ng Max Default Value                       |
| - Settings                                     | Pn495 Polarity Detection Confirmation Force Refe<br>Pn498 Polarity Detection Allowable Error Range | 100                                                                                                | % 0<br>dea 0           | 200 100                                    |
| TherNet/IP                                     | Pn501 Zero Clamp Level<br>Pn502 Rotation Detection Level                                           | 10                                                                                                 | per mir 0<br>per mir 1 | 1000 10                                    |
| -** Modbus/TCP                                 | Ph503 Speed Coincidence Signal Output Width<br>Ph506 Brake Reference - Servo OFF Delay Time        | 10                                                                                                 | per mir 0              | 100 10                                     |
| AXIS21                                         | Pn507 Brake Reference Output Speed Level<br>Pn508 Timina for Brake Reference during Motor (        | 100                                                                                                | permir0<br>ms 10       | 100C 100<br>0 100C 500                     |
|                                                | Pn509 Momentary Hold Time<br>Pn50A.0 Reserved (Do not change.)                                     | 20<br>1 - Reserved (Do not change.)                                                                | ms 20                  | 1000 20                                    |
|                                                | Ph50A.1 Reserved (Do not change.)<br>Ph50A.2 Reserved (Do not change.)                             | 8 - Reserved (Do not change.)<br>8 - Reserved (Do not change.)                                     |                        | 1 ON When Termi F                          |
|                                                | Ph508.0 Negative Over Travel<br>Ph508.0 Negative Over Travel<br>Ph508.1 Research (De not change)   | 2 - ON When Terminal CN1-41 for<br>2 - ON When Terminal CN1-42 for<br>8 - Reserved (Do not change) | 1                      | 2 - ON When Termi                          |
|                                                | Pn50B.2 /P-CL Signal Mapping                                                                       | 8 - Sets Signal OFF<br>8 - Sets Signal OFF                                                         |                        | 8 - Sets Signal OFF<br>8 - Sets Signal OFF |
|                                                | Pn50C.0 Reserved (Do not chance.)<br>Pn50C.1 Reserved (Do not chance.)                             | 8 - Reserved (Do not change.)<br>8 - Reserved (Do not change.)                                     |                        |                                            |
|                                                | Pn50C.2 Reserved (Do not chance.)<br>Pn50C.3 Reserved (Do not chance.)                             | 8 - Reserved (Do not chance.)<br>8 - Reserved (Do not chance.)                                     |                        |                                            |
|                                                | Pn50D.0 Reserved (Do not change.)<br>Pn50D.1 Reserved (Do not change.)                             | 8 - Reserved (Do not change.)<br>8 - Reserved (Do not change.)                                     |                        |                                            |
|                                                | Pn50D.2 Reserved (Do not change.)<br>Pn50D.3 Reserved (Do not change.)                             | 8 - Reserved (Do not change.)<br>8 - Reserved (Do not change.)                                     |                        |                                            |
|                                                | Pn50E.0 COIN Output                                                                                | 0 - Disable                                                                                        |                        | 0 - Disable 🔻                              |
|                                                |                                                                                                    |                                                                                                    |                        |                                            |
|                                                |                                                                                                    |                                                                                                    |                        |                                            |
|                                                |                                                                                                    |                                                                                                    |                        |                                            |

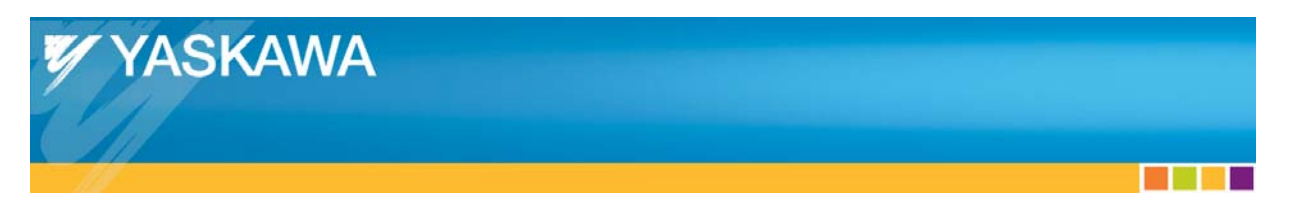

2) To disable the limit switches, set Pn50A.3 and Pn50B.0 to 8. When these parameters are changed, a warning will be displayed indicating that this setting will not take effect until the ServoPack power is cycled off and on again.

| MotionWorks IEC 2 Pro - Hardware Configuration                       |                                                      |                                |               |                        |
|----------------------------------------------------------------------|------------------------------------------------------|--------------------------------|---------------|------------------------|
| File Edit Device Tuning Online Liele                                 |                                                      |                                |               |                        |
| File Edit Device Funing Online Help                                  |                                                      |                                |               |                        |
| $\square \oplus \oplus \oplus \oslash \neq \oslash \oslash \oslash $ | $+$ $\times$ $\odot$ $\odot$                         |                                |               |                        |
|                                                                      |                                                      |                                |               | 100 100 007 000        |
| MyMachine                                                            |                                                      | Online                         | lisconnect    | 192 . 168 . 207 . 228  |
| H Mechatrolink-II                                                    | Limits Configuration I/O Tuning Test Move Function A | bsolute Encoder Hardware Alarm | Brake Dual    | Encoder All Parameters |
| - AXIS1                                                              |                                                      |                                | 1 1           |                        |
| AXIS2                                                                | Parameter Parameters                                 | Current Value                  | Linite Min    | Max Default Value      |
| Groups                                                               | Dr 405 Delavity Detection Nance                      | 100                            | Nev 0.00      | 200 100                |
|                                                                      | Pn495 Polarity Detection Commitmation Force Rein     | 10                             | den 0         | 30 10                  |
| TCP/IP Settings                                                      | Pn501 Zero Clamp Level                               | 10                             | per mir 0     | 1000 10                |
| - TherNet/IP                                                         | Pn502 Rotation Detection Level                       | 20                             | per mir 1     | 1000 20                |
| Modbus/TCP                                                           | Pn503 Speed Coincidence Signal Output Width          | 10                             | per mir 0     | 100 10                 |
| 🖻 🔤 LIO-01                                                           | Pn506 Brake Reference - Servo OFF Delav Time         | 0                              | ms 0          | 500 0                  |
| AXIS21                                                               | Pn507 Brake Reference Output Speed Level             | 100                            | per mir 0     | 1000 100               |
|                                                                      | Ph508 Timina for Brake Reference during Motor        | 20                             | ms 100        | 1000 20                |
|                                                                      | Ph50A 0 Reserved (Do not change )                    | 1 - Reserved (Do not change)   | 1115 20       | 1000 20                |
|                                                                      | Pn50A.1 Reserved (Do not change.)                    | 8 - Reserved (Do not change.)  |               |                        |
|                                                                      | Pn50A.2 Reserved (Do not change.)                    | 8 - Reserved (Do not change.)  |               |                        |
|                                                                      | Pn50A.3 Positive Over Travel                         | 8 - Set Sianal OFF             |               | 1 - ON When Tern =     |
|                                                                      | Pn50B.0 Negative Over Travel                         | 8 - Set Signal OFF             | ~             | 2 - ON When Tern       |
|                                                                      | Pn50B.1 Reserved (Do not change.)                    | 8 - Reserved (Do not change.)  |               |                        |
|                                                                      | Pn50B.2 /P-CL Signal Mapping                         | 8 - Sets Signal OFF            |               | 8 - Sets Signal OFF    |
|                                                                      | Ph50B.3 /N-CL Signal Mapping                         | 8 - Sets Signal OFF            |               | 8 - Sets Signal OFF    |
|                                                                      | Ph50C.0 Reserved (Do not change.)                    | 8 - Reserved (Do not change.)  |               |                        |
|                                                                      | Pn50C 2 Reserved (Do not change.)                    | 8 - Reserved (Do not change)   |               |                        |
|                                                                      | Pn50C.3 Reserved (Do not change.)                    | 8 - Reserved (Do not change.)  |               |                        |
|                                                                      | Pn50D.0 Reserved (Do not change.)                    | 8 - Reserved (Do not change.)  |               |                        |
|                                                                      | Pn50D.1 Reserved (Do not change.)                    | 8 - Reserved (Do not change.)  |               |                        |
|                                                                      | Pn50D.2 Reserved (Do not change.)                    | 8 - Reserved (Do not change.)  |               |                        |
|                                                                      | Pn50D.3 Reserved (Do not change.)                    | 8 - Reserved (Do not change.)  |               | 0.01.11                |
|                                                                      |                                                      | U - Disable                    |               | U - Disable            |
|                                                                      | Changes in Red will not take effect until after c    | hanges are saved and power i   | s cycled on t | he machine             |
| I                                                                    |                                                      |                                |               |                        |

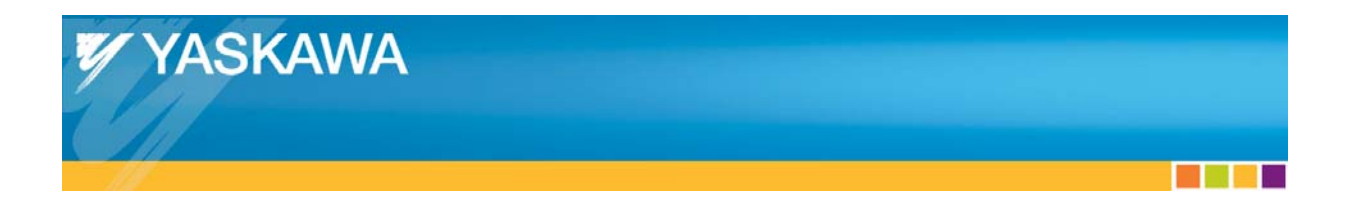

3) Click on the configuration tab to set user units. For this example, the load will move 10 inches for every motor revolution, so we set the position scale to 10 and the user units to inches.

| MotionWorks IEC 2 Pro - Hardware Configuration                                                                                                  |                                                                                                    |                                                                                                    |                                                                                                    |
|----------------------------------------------------------------------------------------------------|----------------------------------------------------------------------------------------------------|----------------------------------------------------------------------------------------------------|----------------------------------------------------------------------------------------------------|
|                                                                                                    | ⊢ <b>⊀⊚</b> @                                                                                                    |                                                                                                    |                                                                                                    |
| WITTLED     WyMachine     Wechatrolink-II     Synthesis     Groups     TCP/IP Settings     FtherNet/IP     Modbus/TCP     Fwe LIO-01     WASS21 | Limits Configuration VO Tuning Test Move Function Absolute Enco<br>Machine Cycle 1<br>Feed Constant Gear<br>1 Rev X — X — 1<br>1 Rev X — 1                                                                                                    | Online     Disconnect       rder     Hardware     Alarm     Brake     Dual Encode       r Ratio     Position Scale       Output     =     10       Input     Position Scale | 192 . 168 . 207 . 228<br>er All Parameters<br>User Units<br>Inches                                                                               |
|                                                                                                    | Parameter         Current Value           Ph0022         Absolute Encoder Usaae         0 - Use absolut           1300         Movina Averaae Filter 1 Enable         False           1301         Movina Averaae Filter 1 Enable         False           1301         Movina Averaae Filter 1 Time Constant         0.1           1807         Load Tvoe         Linear           1809         Axis Number         1           2028         Enable Timeout         300           Pn2025         Multi-Turn Limit Settina         65535           Changes in RED will not take effect until after changes are s         Logical Axis Number, you MUST cycle power before MotionW | Units Min M<br>e encoder as absolute enco<br>s 0 5<br>0 1<br>1 5<br>ms 5 1<br>Revolu 0 6<br>saved and machine is power cycled. A<br>Vorks IEC Configuration can go online   | Max Default Value<br>0 - Use absolute encod<br>False<br>5 0.1<br>1 Linear<br>512 1<br>1000 300<br>5553 55<br>Ster changing the Axis Ni<br>again. |

 After setting the User Units save the configuration by clicking the save icon or choosing 'Save'from the file menu. The following dialog will appear while the configuration is being saved.

> Saving the Configuration to the Controller and the Project Folder...

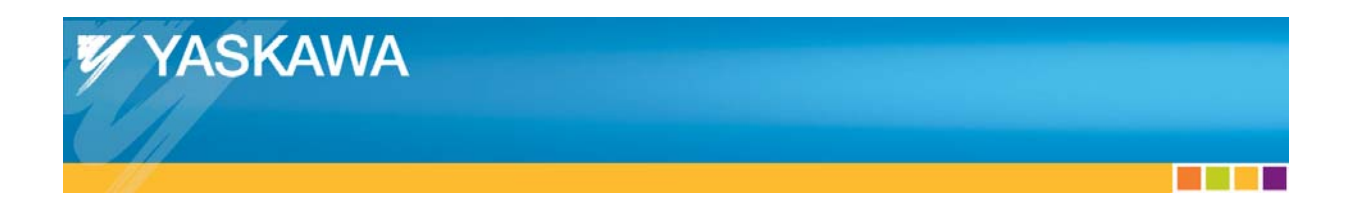

5) When the save has completed, a dialog will inform you that the system must be power cycled.

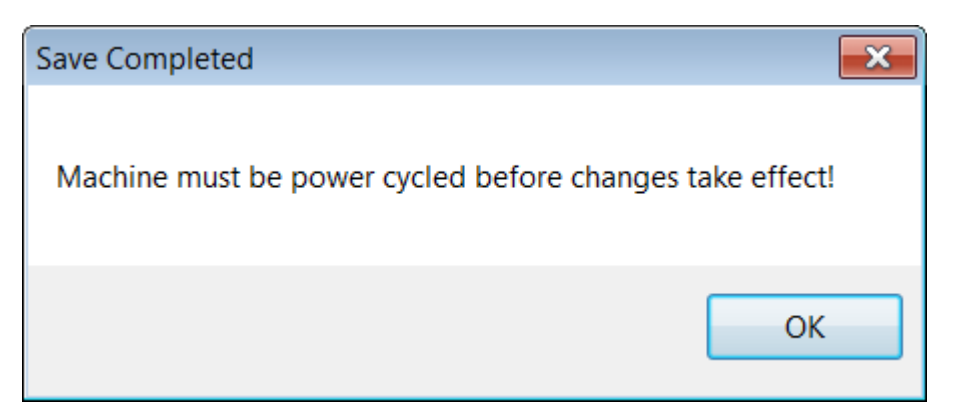

6) Select 'Reboot Controller' from the Online menu, and then 'Yes' to the following confirmation dialog.

| Reboot Co | ontroller 🛛 🕅                                                                     |
|-----------|-----------------------------------------------------------------------------------|
| ?         | Do you wish to reboot controller 192.168.207.228 now?<br>Connection will be lost. |
|           | Yes <u>N</u> o                                                                    |

When the controller reboots, it performs a software power cycle on the ServoPacks, so there is no need to physically remove power from them.

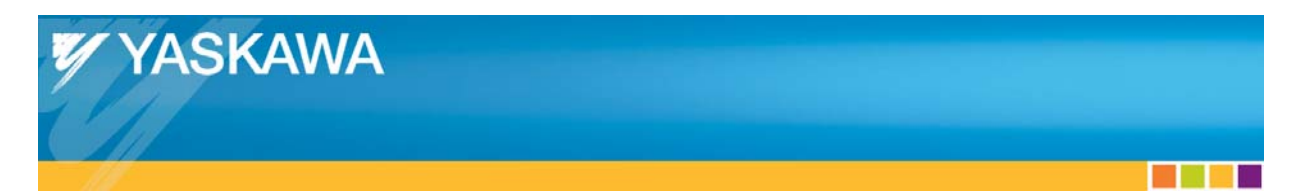

7) After the controller has rebooted, click 'Connect.' This time the 'Configuration Differences' dialog box will not be displayed since the offline and online configurations are identical.

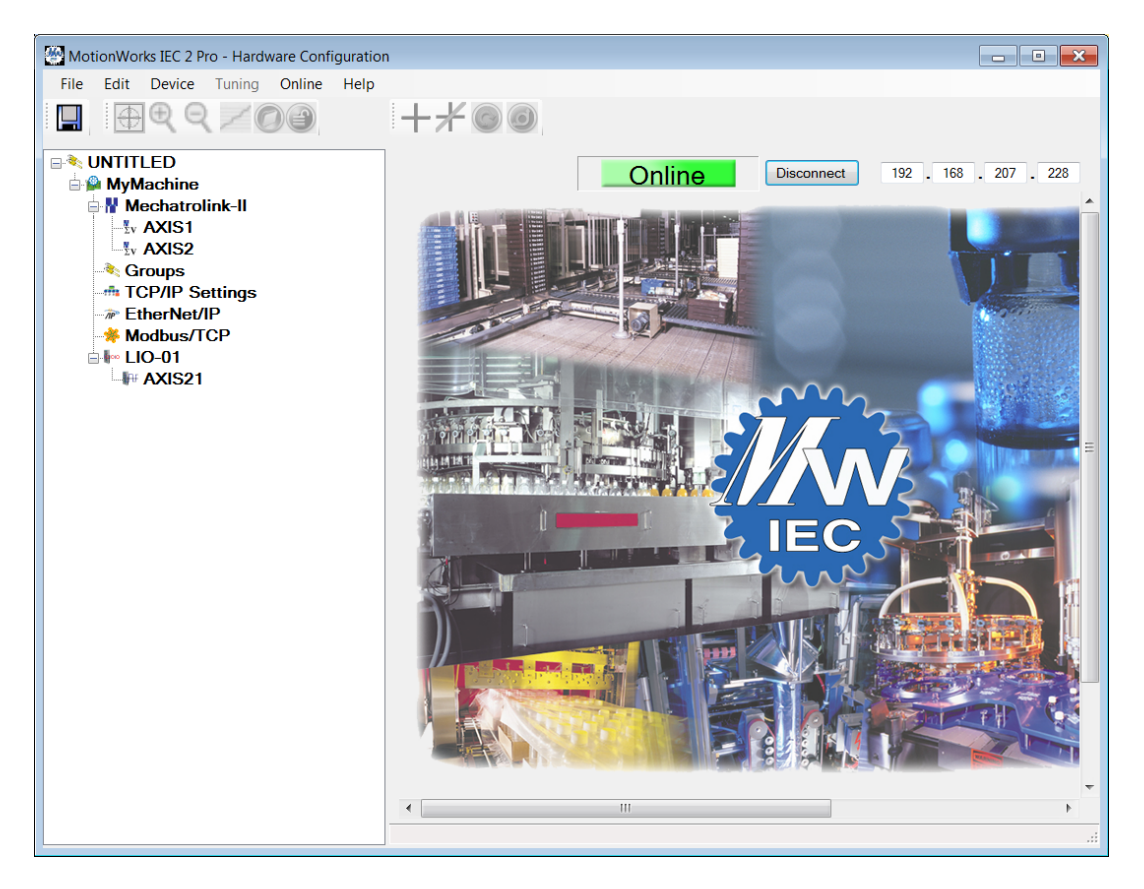

#### **Test Moves**

To run a test move, click on the Test Move tab. To move the axis one revolution so set a 10 in the distance field, and we are also going to run it at 10 rev/sec so set the speed to 10 also. In the following screen shot I have also set the direction to positive only and changed the number of cycles to 1. Click on the "+" icon to enable the motor and then click on Start to begin the motion. If you click on Start first, the application will prompt you to enable the motor.

| MotionWorks IEC 2 Pro - Hardware Configuration                                            |                                                                                                    |  |
|-------------------------------------------------------------------------------------------|----------------------------------------------------------------------------------------------------|--|
| File Edit Device Tuning Online Help                                                       |                                                                                                    |  |
| $\blacksquare \oplus \oplus \oplus \oslash \angle \oslash \oslash$                        | $+$ $\neq$ $\odot$ $\odot$                                                                                                    |  |
| MyMachine                                                                                 | Online         Disconnect         192         168         207         228           Limits         Configuration         I/O         Tuning         Test Move         Function         Absolute Encoder         Hardware         Alarm         Brake         Dual Encoder         All Parameters |  |
| AXIS2     Groups     TCP/IP Settings     FtherNet/IP     Modbus/TCP     LIO-01     MAIS21 | Direction Distance 10 Inches Speed 10 Inches/s                                                                                                    |  |
|                                                                                           | ○ -     eceleration     cycles       ○ +/-     Delay Time     10                                                                                                    |  |
| - MISZI                                                                                   | Start                                                                                                    |  |
|                                                                                           | Feedback Parameter Current Value Units Eagnack Pasition 41820 19228 Inches                                                                                                    |  |
|                                                                                           | Feedback Velocity     00     01/02/02       Feedback Velocity     0     0       Position Error     0     %                                                                                                    |  |
|                                                                                           |                                                                                                    |  |
|                                                                                           |                                                                                                    |  |
|                                                                                           |                                                                                                    |  |
|                                                                                           |                                                                                                    |  |

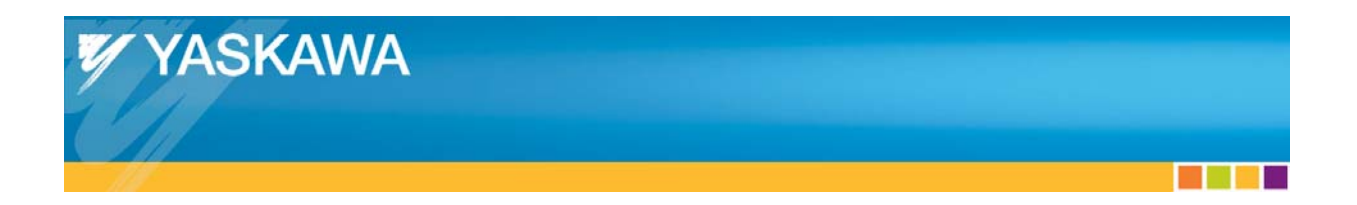

The motor will begin moving and the screen will be updated with new information as the axis is moved.

| MotionWorks IEC 2 Pro - Hardware Configuration                                                                                                    |                                                                                                    |
|----------------------------------------------------------------------------------------------------|----------------------------------------------------------------------------------------------------|
| File Edit Device Tuning Online Help                                                                                                    |                                                                                                    |
| $\blacksquare \oplus \oplus \bigcirc \nearrow \oslash \oslash \oslash \oslash $                                                                                                    | +*©0                                                                                                    |
| WINTITLED     MyMachine     Mechatrolink-II     M Mechatrolink-II     M Machine     ModusTCP     TCP/IP Settings     FtherNet/IP     Modbus/TCP     Methods/TCP     Methods/TCP     Methods/TCP     Methods/TCP | Imite       Configuration       I/O       Tuning       Test Move       Function       Absolute Encoder       Hardware       Alarm       Brack       Dual Encoder       All Parameters         Direction       Distance       10       Inches       Speed       10       Inches/s         0       +       AccelerationD       5       Inches/s <sup>2</sup> Cycles       1         -       Delay Time       10       ms         -       Delay Time       10       ms         -       Delay Time       10       ms         -       Delay Time       10       ms         -       Delay Time       10       ms         -       Delay Time       10       ms         -       Delay Time       10       ms         -       Delay Time       10       ms         -       -       Delay Time       10       ms         -       -       Delay Time       10       ms         -       -       Delay Time       10       ms         -       -       -       Delay Time       0       Delay Time         -       -       -       Delay Time       Delay Time |

Now that the motors are running, the next steps in the development of an application are to mount and tune the motors and write the IEC 61131 application program. The following link has good information about tuning the servomotors.

http://www.yaskawa.com/site/dmservo.nsf/SearchV/7BBC75A9A5EBFF1A862578F40075604E?OpenDo cument&Source=SearchResultPage